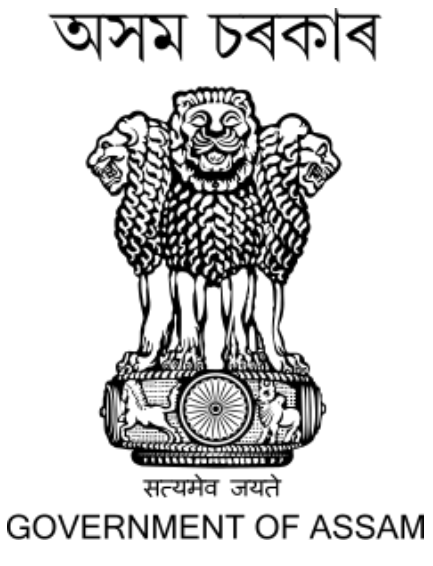

## User Manual for Online counselling process

## for

## 2 Year D.El.Ed. course 2024-26

## STATE COUNCIL OF EDUCATIONAL RESEARCH AND TRAINING (SCERT), ASSAM

## Log in

### > Visit the website <u>https://www.scertpet.co.in</u> $\succ$ Then click on the "click here" Button.

|     | State Council Of Educ                        | Goverment Of Assam<br>Office Of The Director<br>cational Research And Training<br>Kahilipara, Guwahati – 781019<br>Home Download About Us Contact Us Login | (SCERT), Assam                                                                |
|-----|----------------------------------------------|----------------------------------------------------------------------------------------------------|-------------------------------------------------------------------------------|
|     | PET-2                                        | 2024 results are live now. <u>Click here to check</u>                                                                                                    |                                                                               |
|     | NEW Online counselling process is liv        | ve now. <u>click here.</u>                                                                                                    | How to app                                                                    |
| IM  | PORTANT NOTICE                               |                                                                                                    | Candidates must follow the follow<br>submission of online app                 |
| 1.  | Opening of online submission of applications | 22 <sup>th</sup> July, 2024                                                                                                    | 1. Only the applications su                                                   |
| 2.  | Closing of online submission of applications | 18 <sup>th</sup> August, 2024                                                                                                    | online portal will be acc                                                     |
| 3.  | Downloading of admit card                    | From 1 <sup>st</sup> September, 2024 onwards                                                                                                    | considered by the departme                                                    |
| 4.  | Date of Pre-Entry Test (PET) - 2024          | 8 <sup>th</sup> September, 2024 (Sunday)                                                                                                    | 2. Applicants are advised to                                                  |
| 5.  | Declaration of results                       | 23 <sup>rd</sup> September, 2024                                                                                                    | application form perfectly in<br>waiting for the last date,<br>minute hassle. |
| DC  | WNLOADS                                      |                                                                                                    | 3. Documents to be uploaded:                                                  |
| SC  | HEDULE FOR ENTIRE ADMISSION PROCESS NEW      | ()                                                                                                    | Upload all the required docu<br>(.JPG/JPEG/PDF) format only                   |
| IN  |                                              | Ų.                                                                                                    | <ul> <li>Recent passport size pho</li> </ul>                                  |
| A   | MISSION NOTICE                               | U.                                                                                                    | (maximum size 100 kb)                                                         |
| US  | ER MANUAL FOR ONLINE APPLICATION PROCESS     | U                                                                                                    | <ul> <li>Signature must be taken<br/>dark blue ink on a white</li> </ul>      |
| LIS | T OF INSTITUTES & SEAT CAPACITY              |                                                                                                    | size 100 kb)                                                                  |
|     |                                              |                                                                                                    | o certificate of proof of ag                                                  |

EXTENSION NOTICE

#### Age limit (as on 1<sup>st</sup> July 2024)

Minimum age: 18

#### Maximum age: 34

Note: There will be relaxation by 2 years for candidates belonging to SC, ST(P) & ST (H) categories

#### Minimum education qualification

The candidates must have passed Higher Secondary (HS) [10+2] or its equivalent examination from recognized Board/Council with at least 50% marks in aggregate excluding marks secured in the optional/extra/fourth subject.

For candidates belonging to SC/ST(P)/ST(H) category there will be relaxation of 5% of marks in aggregate excluding marks secured in the optional/extra/fourth subject.

#### ly

- ving steps during lication:
- ubmitted through epted. No other ications will be
- fill up the online advance, without to avoid the last
- ments in
  - otograph
  - with a black or paper (maximum
  - e (Admit Card / Certificate of H.S.L.C. / equivalent examination) (maximum size 450 kb)
  - Marksheet and Pass Certificate of Higher Secondary (H.S.) [10+2] or its equivalent examination (maximum size 450 kb)
  - Certificate of Caste from Competent Authority (if any) (maximum size 450 kb)
  - Certificate of Persons with Disability (PWD) (if any) (maximum size 450 kb)
  - Certificate of Economically Weaker Section (EWS) (if any) (maximum size 450 kb)

4. Register in the Portal using valid Mobile Number.

Note: Candidates are advised to keep their mobile number unchanged until the admission process is complete.

For eligibility criteria and other conditions, kindly read the Information Brochure & Notification very carefully.

#### Application fee

| For others   | ₹ 600                 |
|--------------|-----------------------|
| Payment mode | Through online or UPI |

COPYRIGHT © SCERT, ASSAM ALL RIGHTS RESERVED

## Enter the Registered Phone Number and Date of Birth, then Click on the LOGIN button.

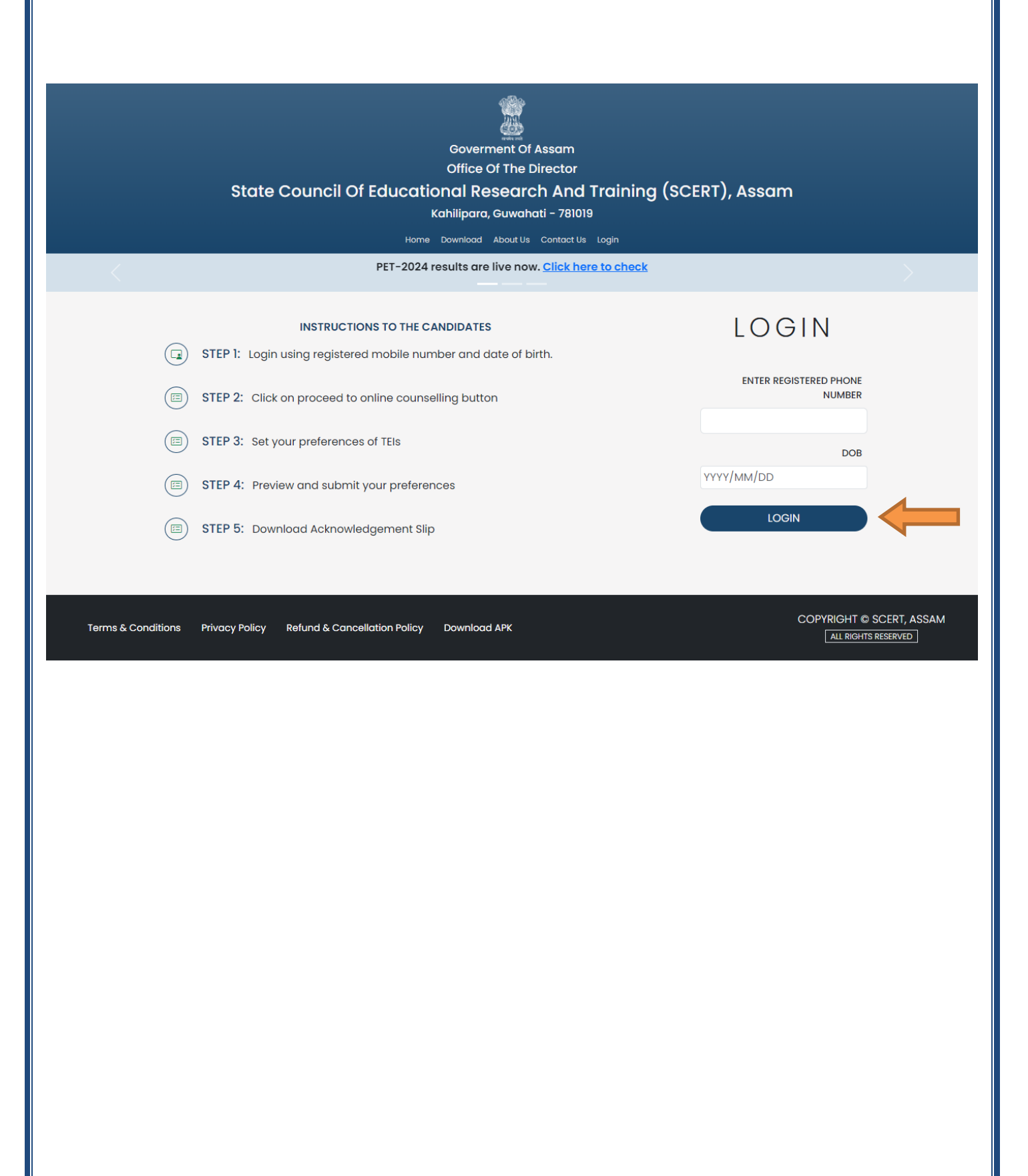

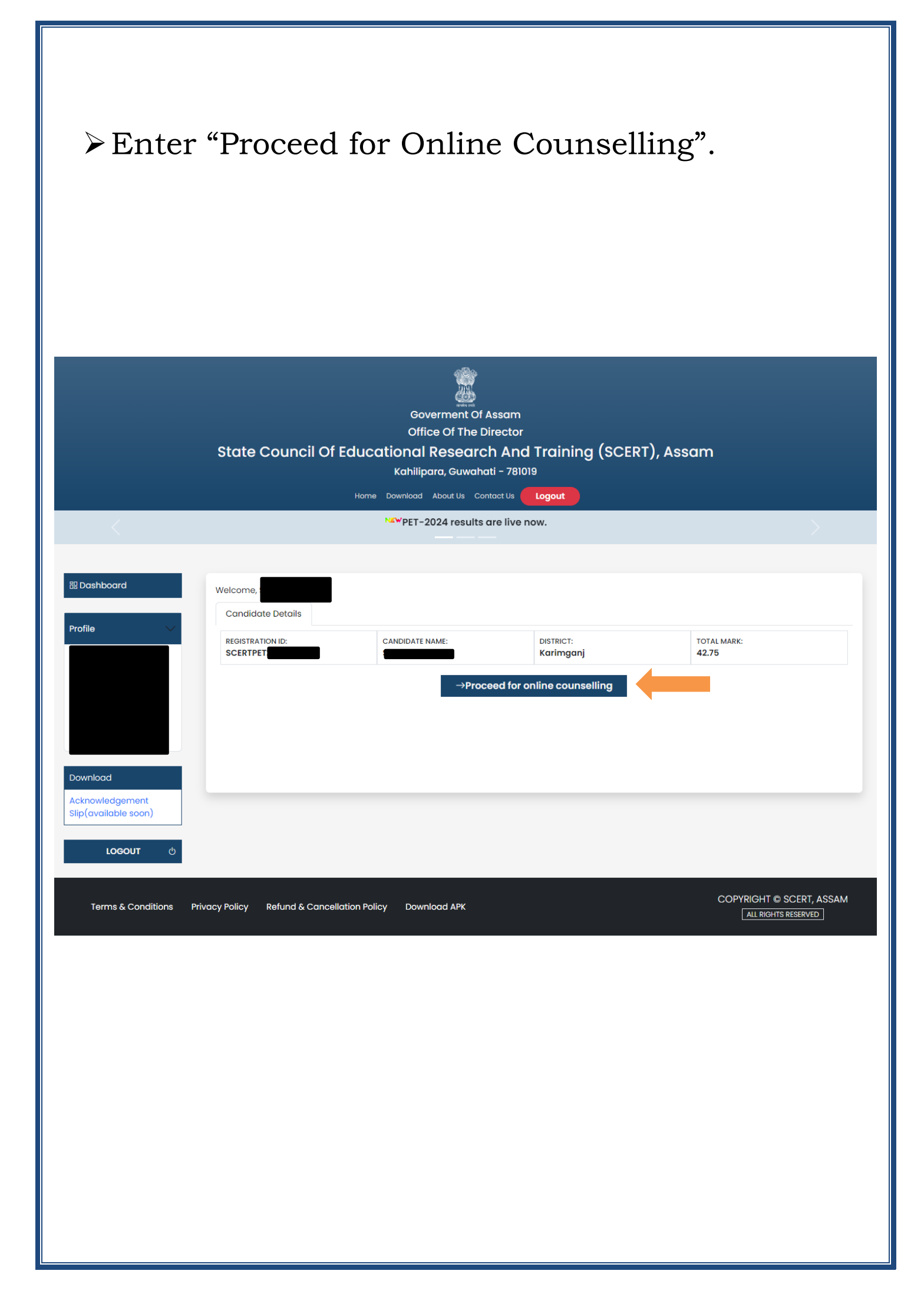

- Select the TEI Type and TEI List, then click "Add."
- ➤Use the "Move Up" and "Move Down" options to adjust your preferences.
- After verifying your preferences, click "Save and Proceed."

|                                   | NEWF                                          | ET-2024 results are liv | e now.                  |                |
|-----------------------------------|-----------------------------------------------|-------------------------|-------------------------|----------------|
|                                   | 1<br>College Preference                       |                         | 2<br>Profile Preview    |                |
| District where                    | PET-2024 appeared: Kar                        | imganj                  |                         |                |
| Please submit                     | your Preference of Teac                       | her Education I         | nstitutes(TEIs) for stu | dy:            |
| TEI Type *                        | select                                        | ✓ TEI Lis               | *sel                    | ect V          |
|                                   |                                               | + Add                   |                         |                |
| Preference List Preference Number | TEI Name<br>Vivekananda College of Education. |                         | TEI type<br>Private     | Action         |
| 2                                 | DIET, Karimganj, Kaliganj                     |                         | Government              |                |
|                                   |                                               |                         |                         |                |
|                                   | ←BA                                           | ACK Save & Proc         | eed →                   |                |
|                                   |                                               |                         |                         |                |
| Conditions Driverov Do            | licy Refund & Cancellation Policy             | Download APK            |                         | COPYRIGHT © SC |

| ➢ After clicking the "Save and Proceed" button, |
|-------------------------------------------------|
| the Preview page will appear.                   |
| Click on the final Confirm button.              |
|                                                 |
|                                                 |

| area Providenti                                                    |                                                                       |                                                                                                    |                                     |                                                                          |
|--------------------------------------------------------------------|-----------------------------------------------------------------------|----------------------------------------------------------------------------------------------------|-------------------------------------|--------------------------------------------------------------------------|
| om Preview.                                                        |                                                                       | Barronal D                                                                                                    | abaila                              |                                                                          |
|                                                                    |                                                                       | Personal De                                                                                                    | ALCING                              |                                                                          |
| 8   6                                                              | tegetratize III<br>scali (HE1202-0000)                                | AnicLennia access                                                                                                    | 64 (                                |                                                                          |
|                                                                    | aterikane<br>Naut+acerika                                             | Muther None<br>Care and Social Anna                                                                                                    |                                     | Ducili Roshilon<br>UK INARTESI                                           |
|                                                                    | Prone Marrison                                                        | Dreat                                                                                                    |                                     | Deniden                                                                  |
|                                                                    | Category                                                              | Epis effetts                                                                                                    |                                     | type are on tot may, 2024.                                               |
|                                                                    | nac/word                                                              | 2020-01-24                                                                                                    |                                     | 27 years 5 months 5 days                                                 |
|                                                                    |                                                                       | Communicatio                                                                                                    | n Details                           |                                                                          |
|                                                                    |                                                                       | Permanent od                                                                                                    | dress                               |                                                                          |
| UEADDEEL<br>IOKATA MARIAT MILAGE P.D. WIRDOW                       | LINE P.S. NAMESTINE STATESACTOR AND                                   | м                                                                                                    |                                     |                                                                          |
| Not Office: HOLOGUE                                                | Police Stotlart: EARATA HEARICLES D                                   | Induct Severages                                                                                                    | Stote: ASSAM                        | Photode: 105873                                                          |
|                                                                    | ц.                                                                    |                                                                                                    |                                     |                                                                          |
| Ault Address:                                                      |                                                                       | Consupordance                                                                                                    | vice sta                            |                                                                          |
| EDAACH PAIRLAC VELACE, P.D. HOLDON                                 | ong Pis Nebruskin, sylkskurak, assa                                   | M                                                                                                    |                                     |                                                                          |
| feat officer isoscious: P                                          | PoRce Diction: EACATA INSULUTION D                                    | Bithd: SMALAGAR                                                                                                    | Otate: Annota                       | Placade: milars                                                          |
|                                                                    |                                                                       |                                                                                                    |                                     |                                                                          |
|                                                                    |                                                                       | Qualification                                                                                                    | Details.                            |                                                                          |
| ligher Secondary (10 <sup>th</sup> Class.) F                       | Examination Details                                                   |                                                                                                    |                                     |                                                                          |
| loreans Medium: B                                                  | teard P                                                               | rassing Year: Totar                                                                                                    | Marks Tutal Marks C                 | Islained Percentage                                                      |
| Vis & Citorea . Assessments A                                      | APRIL D                                                               | DE                                                                                                    |                                     | 7576.5                                                                   |
|                                                                    |                                                                       |                                                                                                    |                                     |                                                                          |
|                                                                    |                                                                       | Name of the Examin                                                                                                    | ation Centre                        |                                                                          |
| Contra lance                                                       |                                                                       | Nome of the Examin                                                                                                    | nation Centre                       |                                                                          |
| Centre Name                                                        |                                                                       | Name of the Examin                                                                                                    | nation Centre                       | Sivasagar                                                                |
| Centre Name                                                        |                                                                       | Name of the Examin<br>Questiona                                                                                                    | nation Centre                       | Sivasagar                                                                |
| Centre Nome<br>Persons with Benchmark D                            | Disability (Disability of 40 %                                        | Name of the Examin<br>Questiona<br>or above)?                                                                                                    | nation Centre                       | Sivatagar                                                                |
| Centre Nome<br>Persons with Benchmark D                            | Disability (Disability of 40 %                                        | Name of the Examin<br>Questiona<br>or above)?                                                                                                    | nation Centre                       | Sivatagar                                                                |
| Centre Name<br>Persons with Benchmark D                            | Disability (Disability of 40 %                                        | Name of the Examin<br>Questiona<br>or above)?<br>Preferences                                                                                                    | nation Centre<br>ries'<br>of TEIs   | Sivasagar<br>NO                                                          |
| Centre Name<br>Persons with Benchmark D                            | Disability (Disability of 40 %<br>dwarce NurvBer                      | Name of the Examin<br>Questiona<br>or above)?<br>Preferences<br>TElkore                                                                                                    | nation Centre<br>ries'<br>of TEIs   | Sivasagar<br>NO                                                          |
| Centre Nome<br>Persons with Benchmark D                            | Disability (Disability of 40 %<br>Internet Number<br>1                | Name of the Examin<br>Questiona<br>or above)?<br>Preferences<br>TElivate<br>#15. Seture                                                                                                    | nation Centre<br>ries'<br>of TEIS   | Sivasagar<br>NO<br>Lister<br>Econtrant                                   |
| Centre Nome<br>Persons with Benchmark D                            | Disability (Disability of 40 %<br>Internet Number<br>3                | Name of the Examin<br>Questiona<br>or above)?<br>Preferences<br>TE Note<br>STC. Sense<br>STC. Sense                                                                                                    | nation Centre<br>ries'<br>of TEIS   | Sivatagar<br>NO<br>Lister<br>Covernent<br>Sovernent                      |
| Centre Name<br>Persons with Benchmark D                            | Disability (Disability of 40 %<br>ference Number<br>1<br>2<br>3       | Name of the Examin<br>Questiona<br>or above)?<br>Preferences<br>TEl Name<br>ETC. Server<br>SET. Server<br>SET. Server<br>SET. Server                                                                                                    | nation Centre                       | Sivatagar<br>NO<br>Lance<br>Coversment<br>Coversment<br>Coversment       |
| Centre Name:<br>Persons with Benchimark (                          | Disability (Disability of 40 %<br>Interace Number<br>1<br>2<br>2<br>2 | Name of the Examin<br>Questiona<br>or above)?<br>Preferences<br>TE Name<br>ETC. Secon<br>SET. Secon<br>SET. Secons<br>SET. Secons                                                                                                    | nation Centre                       | Sivatagar<br>NO<br>NO<br>Covernment<br>Covernment<br>Covernment          |
| Centre Nome<br>Persons with Benchmark C                            | Disability (Disability of 40 %<br>Interner Number<br>3<br>2<br>2      | Name of the Examin<br>Questional<br>or above)?<br>Preferences<br>TElinate<br>BIT: Some<br>BIT: Some<br>BIT: Some<br>BIT: Some<br>BIT: Some<br>BIT: Some<br>BIT: Some                                                                                                    | nation Centre                       | Sivatagar<br>NO<br>Ecourtment<br>Geovernment                             |
| Centre Name:<br>Persons with Benchmark (<br>Pref                   | Disability (Disability of 40 %<br>ference Number<br>1<br>2<br>3       | Nome of the Examin<br>Questional<br>or above)?<br>Preferences<br>Bit Street<br>Bit Street<br>Bi | nation Centre ries' of TEIS sloaded | Sivatagar<br>NO<br>Coversed<br>Coversed<br>Coversed                      |
| Centre Name: Persons with Benchmark C Pref                         | Disability (Disability of 40 %<br>ference Number<br>1<br>2<br>3       | Nome of the Examin<br>Questional<br>or above)?<br>Preferences<br>BIT: Serier<br>BIT: Serier<br>BIT: Serier<br>BIT: Serier<br>BIT: Serier<br>BIT: Serier<br>BIT: Serier<br>BIT: Serier<br>BIT: Serier                                                                                                    | nation Centre ries' of TEIs bloaded | Sivatagar<br>NO<br>Covernmen<br>Governmen<br>Governmen                   |
| Centre Name: Persons with Benchmark C Pro                          | Disability (Disability of 40 %                                        | Nome of the Examin<br>Questional<br>or above)?<br>Preferences<br>BIT: Sense<br>BIT: Sense<br>BI | Indiion Centre                      | Sivatagar<br>NO<br>Countried<br>Countried<br>Countried<br>Countried      |
| Centre Name:<br>Persons with Benchmark C<br>Pre                    | Disability (Disability of 40 %                                        | Nome of the Examin<br>Questional<br>or above)?<br>Preferences<br>BIT: Sense<br>BIT: Sense<br>BI | Indiion Centre                      | Sivatagar<br>NO<br>Countried<br>Countried<br>Countried<br>Countried      |
| Centre Name<br>Persons with Benchmark C<br>Pre                     | Disability (Disability of 40 %                                        | Nome of the Examin<br>Questional<br>or above)?<br>Preferences<br>BIT: Sense<br>BIT: Sense<br>BI | Indiion Centre                      | Sivitinger<br>NO<br>Covernmen<br>Covernmen<br>Covernment                 |
| Centre Name<br>Persons with Benchmark C<br>Press<br>Press<br>Press | Disability (Disability of 40 %                                        | Nome of the Examin<br>Questional<br>or above)?<br>Preferences<br>BIT: Sense<br>BIT: Sense<br>BI | Indian Centre                       | Sivitinger<br>NO<br>Lance<br>Countrient<br>Countrient<br>Countrient      |
| Centre Name: Persons with Benchmark C Pres Pres Pres               | Disability (Disability of 40 %                                        | Nome of the Examin<br>Questional<br>or above)?<br>Preferences<br>BIT: Sense<br>BIT: Sense<br>BI | Indian Centre                       | Sixtsagar<br>NO<br>Lance<br>Coversed<br>Coversed<br>Coversed<br>Coversed |
| Centre Name: Persons with Benchmark C Pre                          | Disability (Disability of 40 %                                        | Nome of the Examin<br>Questional<br>or above)?<br>Preferences<br>BIT: Series<br>BIT: Series<br>B                                              | Indiion Centre                      | Sixtsagar<br>NO<br>Lance<br>Countrient<br>Countrient<br>Countrient       |

- > After submission, a **dashboard** will appear.
- From the dashboard, you can **modify** your preferences or download the **Acknowledgement Slip.**

|             |                                       | Home Download Ab                   | out Us Contact Us       | Logout                   |                      |         |
|-------------|---------------------------------------|------------------------------------|-------------------------|--------------------------|----------------------|---------|
|             |                                       | NE PET-202                         | 4 results are live now. |                          |                      |         |
| rd.         |                                       |                                    |                         |                          |                      |         |
| iu.         | Welcome, ANKURIMA BORUAH              |                                    |                         |                          |                      |         |
|             | Candidate Details                     |                                    |                         |                          |                      |         |
| BORUAH      | REGISTRATION ID:<br>SCERTPET202400001 | CANDIDATE NAME:<br>ANKURIMA BORUAH |                         | DISTRICT:<br>Sivasagar   | TOTAL MARK:<br>31.00 |         |
| #<br>[]     | YOUR PREFERENCE HAS BEEN SUC          | CESSFULLY SUBMITTED. LIST OF YOU   | R SUBMITTED PREFERENCE  | CES ARE MENTIONED BELOW. |                      |         |
| UAH<br>•    |                                       |                                    | Preference              | ces of TEIs              |                      |         |
| АН          | Prefer                                | ence Number                        | TEI Name                |                          | TE                   | Туре    |
|             |                                       | 1                                  | DIET, Sivasagar         |                          | Gove                 | ernment |
| gement Slip |                                       |                                    |                         |                          |                      |         |
|             |                                       |                                    | →Modify F               | Preferences              |                      |         |
| LOGOUT      | 5                                     |                                    |                         |                          |                      |         |
|             |                                       |                                    | 🗄 Download Ackr         | nowledgement Slip        |                      |         |
|             |                                       |                                    |                         |                          |                      |         |
|             |                                       |                                    |                         |                          |                      |         |

| Office of the Director                                                                                                    |
|----------------------------------------------------------------------------------------------------|
| Acknowledgement Slip                                                                                                    |
| Generated On - 2024-07-22 10:59:53                                                                                                    |
| Rage not round of a personal Details                                                                                                    |
| SCERTPET SMT.                                                                                                    |
|                                                                                                    |
| Gender         Category         Phone Number         Alt. Number           Female         OBC/MOBC         8         Alt. Number                                                                                                    |
| Age as on 1 July, 2024<br>23 years 5 months 5                                                                                                    |
| HS PASSED 2 days                                                                                                    |
| Communication Details Permanent Address                                                                                                    |
| Full Address<br>BOK ATA DADI IAT VILLACE DO HOLOCIDI. DE NENITICIDI SIVAEACAD ASSAN                                                                                                    |
| Post Office Police Station District State Pincode                                                                                                    |
| HOLOGURI BAKATA NEMUGURI PS SIVASAGAR ASSAM 7856/3<br>Correspondence Address                                                                                                    |
| Full Address<br>BOKATA PARIJAT VILLAGE, P.O. HOLOGURI, P.S. NEMUGURI, SIVASAGAR, ASSAM                                                                                                    |
| Post Office Police Station District State Pincode<br>HOLOGURI BAKATA NEMUGURI PS SIVASAGAR ASSAM 785673                                                                                                    |
| Qualification Details                                                                                                    |
| Stream Medium Board Passing Year Total Marks Marks Obtained Percentage                                                                                                    |
| Area controls     Assants:     Ansize     2015     500     576     75.0070       Name of the Examination Centre.     Sivasagar                                                                                                    |
| Onectionaries?                                                                                                    |
| Questionaries                                                                                                    |
| Persons with Benchmark Disability (Disability of 40 % or above)? NO                                                                                                    |
| Persons with Benchmark Disability (Disability of 40 % or above)? NO  Preferences of TEIs  Preferences Number TEI Name TEI Type                                                                                                    |
| Persons with Benchmark Disability (Disability of 40 % or above)?     NO       Preferences of TEIs       TEI Name     TEI Type       1     BTC, Sonari     Government       2     DET Sivas gaar     Government                                                                                                    |
| Retsonant to Save Strengther Save Strengther Save Strengther Save Strengther Save Strengther Save Save Save Save Save Save Save Save                                                                                                    |
| Version and colspan="2"       NO       Persons with Benchmark Disability (Disability of 40 % or above)?     NO       Preferences of TEIs       Preferences Number     TEI Name     TEI Type       1     BTC, Sonari     Government       2     DIET, Sivasagar     Government       3     BTC, Joysagar     Government                                                                                                    |
| Question and set of the set of the set of th          |
| Quick colspan="6">Quick colspan="6">QUICK colspan="6">QUICK colspan="6">QUICK colspan |
| Questionants         Persons with Benchmark Disability (Disability of 40 % or above)?       NO         Preferences of TEIs         Preferences Number       TEI Name       TEI Type         1       BTC, Sonari       Government         2       DIET, Sivasagar       Government       Government         3       BTC, Joysagar       Government       Government         Payment Details         Transaction ID       SCERTPET2024000011721645797       Anrmount       Gote         Declaration         Declaration         Declaration in the event of any information provided in this form is true and accurate to the best of my knowledge and in the event of any information being found false or incorrect at any stage or not satisfying any of the stipulated                                                                                                    |
| Qetermine to getermine to get getermine to get getermine to get getermine to get get get get get get get get get get                                                                                                    |
| Retring in the solution is a system generated Acknowledgement Slip.)                                                                                                    |
| References Number       NO         Preferences of TEIs         Preferences Number       TEI Name       TEI Type         1       BTC, Sonari       Government         3       BTC, Joysagar       Government         3       BTC, Joysagar       Government         Scerrerer 2024000011721645797         Declaration         Declaration         I the arby declare that the information provided in this form is true and accurate to the best of my knowledge and in the event of any information being found false or incorrect at any stage or not satisfying any of the stipulated eligibility criteria, my candidature is liable to be cancelled.       Rue and accurate to the best of my knowledge and in the stipulated eligibility criteria, my candidature is liable to be cancelled.                                                                                                    |
| Persons with Benchmark Disability (Disability of 40 % or above)?       NO         Preferences of TEIs         Preferences Namber       TEI Type         1       BTC, Sonari       Government         2       DIET, Sivasagar       Government         3       BTC, Joysagar       Government         Scerrife T212         Transaction ID         SCERTPET2024000011721645797         Declaration         I hearby declare that the information provided in this form is true and accurate to the best of my knowledge and in the event of any information being found false or incorrect at any stage or not satisfying any of the stipulated eligibility criteria, my candidature is liable to be cancelled.                                                                                                    |
| Question if its its its its its its its its its its                                                                                                    |
| Question res         Persons with Benchmark Disability (Disability of 40 % or above)?       NO         Preferences of TEIs         TEI Sume       TEI Type         1       BTC, Sonari       Government         2       DIET, Sivasagar       Government         3       BTC, Joysagar       Government         SCERTPET2024000011721645797       Dela         Delaration         I hearby declare that the information provided in this form and accurate to the best of my knowledge and in the event of any information being found false or incorrect at any stage or not satisfying any of the stipulated eligibility criteria, my candidature is liable to be cancelled.                                                                                                    |
| Persons with Benchmark Disability (Disability of 40 % or above)?          Preferences of TEIs         TEI Name       TEI Name         TEI Name       TEI Type         1       BTC, Sonari       Government         2       DIET, Sivasagar       Government         3       BTC, Joysagar       Government         SCERTPET2024000011721645797         Declaration         Transaction 10         SCERTPET20240000011721645797         Declaration         Declaration         I hearby declare that the information provided in this form is true and accurate to the best of my knowledge and in the event of any information being found false or incorret at any stage or not satisfying any of the stipulated eligibility criteria, my candidature is liable to be cancelled.         (This is a system generated Acknowledgement Sip.)                                                                                                    |
| Persons with Benchmark Disability (Disability of 40 % or above)? NO Preferences of TEIs Preferences of TEIs Preferences of TEIs Preferences of TEIs Preferences of TEIs It I mane It C, Sonari Government Government It apprent Details Transaction ID SCERTPET2024000011721645797 Declaration It hearby declare that the information provided in this form is true and accurate to the best of my knowledge and in the event of any information being found false or informer to any stage or not satisfying any of the stipulated eligibility criteria, my candidature is liable to be cancelled.                                                                                                    |
| Persons with Benchmark Disability (Disability of 40% or 40% or 30%)?          NO         Preferences of TEIs         Preferences Number       TEI Name       TEI Type         1       BTC, Sonari       Government         2       DIET, Sivasagar       Government         3       BTC, Joyagar       Government         Payment Details         Transaction ID         SCENTPET 202400011721645797         Declaration         Tele and colspan="2">Tele and colspan="2">SCENTPET 202400011721645797         Declaration         Declaration         Thearby declare that the information provided in this form is true and accurate to the best of my knowledge and in the event of any information being found false or incorrect at any stage or not satisfying any of the stipulated eligibility criteria, my candidature is liable to be cancelled.                                                                                                    |
| Persons with Benchmark Disability (Disability of 40 % or a bove?) NO           Preferences of TEIS         TEI Type           1         BTC, Sonari         Government           2         DET, Sivasagar         Government           3         BTC, Joyagar         Government           SCEETPET2024000011721645797         Arrmont         Date           SCEETPET2024000011721645797         Declaration         Thearby declare that the information provided in this form is true and accurate to the best of my knowledge and in the event of any information being found false or incorrect at any stage or not satisfying any of the stipulated etigibility criteria, my candidature is liable to be cancelled.                                                                                                    |
| Optimize a system generated Acknowledgement Sig.)                                                                                                    |
| Performant Disability (Disability of 40 % or abov)?       NO         Performances of TEIs         TEI Nume       TEI Type         1       DEC, Sonari       Covernment         2       DEC, Sonari       Covernment         3       BTC, Joyaggar       Covernment         Covernment         SCERTPETIZ024000011721645797       Annount       Government         Declaration         I heartby declare that the information provided in this form is true and accurate to the best of my knowledge and in the event of any information being found false or incorrect at any stage or not satisfying any of the stipulated eligibility criteria, my candidature is liable to be cancelled.                                                                                                    |
| Persons with Benchmark Disability of 40 % or above?       NO         Preferences of TEIs         Perferences Number       TEI Type       Generation         2       DIET, Sivasagar       Government         3       BTC, Joysagar       Government         600       2024-07.22 16:27:14       Government         SCERTPET2024000011721645797       Declaration         Declaration         Payment Details         Transaction ID         SCERTPET2024000011721645797       Declaration         Declaration         Declaration         Transaction ID         SCERTPET2024000011721645797       Declaration         Declaration         Declaration         Declaration         Declaration         Declaration         Declaration         Declaration         Declaration         Declaration         Declaration         Declaration         Declaration         Declaration         Declarat                                                                                                    |
| Persons with Benchmark Disability (Disability of 40 % or abovy)?       NO         Preferences of TELS         ITEL Name         The foreaces Number         Overmment         2         DET, Sivasagar         Government         2         DET, Sivasagar         Government         3         BTC, Joyasgar         Covernment         SCERTPET2024000011721645797         Declaration         Declaration                                                                                                    |

# For any queries, please contact

## +91 8638900879